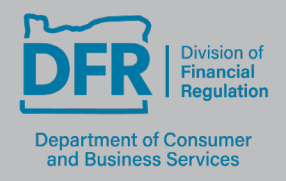

350 Winter St. NE, Rm 410, P.O. Box 14480, Salem, OR 97309

503-378-4140

dfr.oregon.gov

## Master Trustee Renewal and Annual Report eGov Step-by-Step Instructions

- 1. Go to eGov at https://ordcbs.mylicense.com/eGov/.
- Log in with your user ID and password and skip to Step 7. If you do not remember your login information, follow steps 3-5 or contact the division at <u>dfr.ndp.licensing@dcbs.oregon.gov</u> for help.
- 3. Select "Register a Business" on the left menu panel.

| No.                                      | Department of Consumer and Business Services                                                                             |
|------------------------------------------|----------------------------------------------------------------------------------------------------|
| menu                                     | License Management                                                                                                    |
| Register a Person<br>Register a Business | If this is your first time visiting this license site since the 2021 system update, you will need to create an account.  |
|                                          | To register and create an account for individual license, please click individual                                        |
|                                          | To register and create an account for a business license, please click business.                                         |
|                                          | If you have an account and want to renew your license, please enter the information below and click on the Login button. |
|                                          | User Id:<br>Password:<br>Login                                                                                           |
|                                          |                                                                                                    |
|                                          | Contact Us                                                                                                    |

| NON NON | Department of Consumer and Business Services                                                                                                    |  |  |  |
|---------|----------------------------------------------------------------------------------------------------|--|--|--|
| menu    | Record Search (Business)                                                                                                    |  |  |  |
|         | We need to check for existing records before completing your registration. Please enter at least two pieces of information in the fields below to search. You can find your registration code and renewal ID on your State-issued renewal notice. |  |  |  |
|         | Note: If you want to create an account for an individual license, please click here.                                                                                                    |  |  |  |
|         | License Number:                                                                                                    |  |  |  |
|         | Renewal ID:                                                                                                    |  |  |  |
|         | Registration Code:                                                                                                    |  |  |  |
|         | National Provider ID:                                                                                                    |  |  |  |
|         | BUSINESS/FACILITY NAME:                                                                                                    |  |  |  |
|         | FEIN:                                                                                                    |  |  |  |
|         | Search                                                                                                    |  |  |  |
|         | Contact Us                                                                                                    |  |  |  |

 Enter your license number and registration code from the renewal notice, then select "Search." If you need this information, contact the division at <u>dfr.ndp.licensing@dcbs.oregon.gov</u>.

| License Number:         | MTS-010  |
|-------------------------|----------|
| Renewal ID:             |          |
| Registration Code:      | 16735602 |
| National Provider ID:   |          |
| BUSINESS/FACILITY NAME: |          |
| FEIN:                   |          |
|                         |          |
|                         |          |
|                         | Search   |
|                         |          |

5. Create an account by choosing a User ID and Password. Use this login information to process renewals in the future. Select "Register."

| User Credentials           |                                                                                                 |
|----------------------------|-------------------------------------------------------------------------------------------------|
| UserID and Password are ca | se sensitive.                                                                                   |
| User ID:                   | MTS-010                                                                                         |
| Password:                  | At least one uppercase letter<br>At least one uppercase letter<br>At least one uppercase letter |
|                            | At least one symbol/special character<br>No spaces                                              |
| Confirm Password:          |                                                                                                 |
|                            |                                                                                                 |

6. Log in with the credentials that were set up in Step 5.

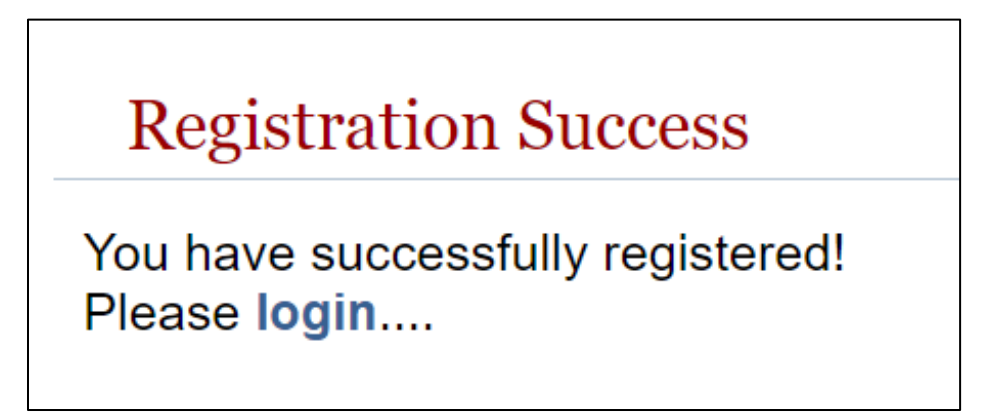

7. Select "Renew License" in the left menu panel.

| Inter a state                        | Department of Consumer and Business Services                                                                                                    |
|--------------------------------------|----------------------------------------------------------------------------------------------------|
| menu                                 | Licenses                                                                                                    |
| Initial Application<br>Renew License | This page shows all of your active, inactive, and pending licenses. Click "Initial Application" to apply or click "Renew" in the top-left menu to renew a license. |
| Pending Prereqs                      | Name                                                                                                    |
| Logon As<br>Logout                   | Business / Facility Name: MASTER TRUSTEE EXAMPLE                                                                                                    |
|                                      | Oregon SOS Business Registry Number: 55-4433221                                                                                                    |
|                                      | Ownership Type: Domestic Business Corp                                                                                                    |
|                                      | Address                                                                                                    |
|                                      | Address: 350 WINTER ST<br>SALEM, OR 97301<br>Phone: 5039477300                                                                                                    |
|                                      | Fax:<br>====== DFR NDPLICENSING@DCBS OREGON GOV                                                                                                    |
|                                      |                                                                                                    |
|                                      | Licenses                                                                                                    |
|                                      | Master Trustee Documents View Checklist                                                                                                    |
|                                      | Profession: DFCS-Funeral/Cemetery Preneed                                                                                                    |
|                                      | License Number: MTS-010                                                                                                    |
|                                      | License Status: Active                                                                                                    |
|                                      | Expiration Date: 4/1/2024                                                                                                    |

- 8. Select "Renew" on the available license.
- 9. Select "Continue" to begin the renewal process.

|                                                                                                    | Department of Consumer and Business Services |
|----------------------------------------------------------------------------------------------------|----------------------------------------------|
| MCNU<br>CONTACT INFORMATION<br>CORPORATE PERSONNEL<br>CORPORATE PERSONNEL<br>CORPORATE PERSONNEL<br>CORPORATE<br>CORPORATE<br>CORPORATE<br>CORPORATION<br>CORPORATION<br>CORPORATION<br>CORPORATION<br>CORPORATION<br>CORPORATION<br>CORPORATION<br>CORPORATION<br>CORPORATION<br>CORPORATION<br>CORPORATE PERSONNEL<br>CORPORATE PERSONNEL<br>CORPORAT | <section-header></section-header>            |
|                                                                                                    | Contact Us                                   |

10. Verify current contact information. Select "Save."

| inter 9 0                                                                                                    | Department of Consumer and Business Services                                                                                                    |
|----------------------------------------------------------------------------------------------------|----------------------------------------------------------------------------------------------------|
| CONTACT INFORMATION CONTACT INFORMATION CONTACT PRESONNEL CONTACT PRESONNEL CONTACT PROVIDENTS CONTACT PROVIDENTS CONTACT PROVIDENTS Contact Home Page Logout | Contact Information You can use this page to make edits to your mailing address and contact information. Click <b>Save</b> to submit your changes. |
|                                                                                                    | Name Business / Facility Name: (DCBS TEST RECORD                                                                                                   |
|                                                                                                    | Oregon SOS Business Registry Number: (123445<br>Owner / Manager Name: (TEST OWNER<br>Ownership Type: Cooperative Corporation                       |
|                                                                                                    | Address                                                                                                    |
|                                                                                                    | Country*: United States 🗸                                                                                                    |
|                                                                                                    | Address Line 1*: 350 WINTER ST NE                                                                                                    |
|                                                                                                    | Address Line 2:                                                                                                    |
|                                                                                                    | Zip*: 97302                                                                                                    |
|                                                                                                    | City*: (SALEM                                                                                                    |
|                                                                                                    | County*: (MARION                                                                                                    |
|                                                                                                    | State": OR v                                                                                                    |
|                                                                                                    | Phone*: (5039477300 ex 3015551212                                                                                                    |
|                                                                                                    | Fax:<br>ex. 3015551212<br>Enail: [EST@EMAILCOM<br>ex. username@domain.com                                                                          |
|                                                                                                    | Save                                                                                                    |

11. Verify the corporate personnel. Contact the division to make changes at <u>dfr.ndp.licensing@dcbs.oregon.gov</u>. Select "Continue."

| io<br>N                                                                                                    | Department of C                                                                                                    | Consumer and Business Services                                                      |                                                                                                  | Î |
|----------------------------------------------------------------------------------------------------|----------------------------------------------------------------------------------------------------|-------------------------------------------------------------------------------------|--------------------------------------------------------------------------------------------------|---|
| menu         • confact information         • conporate personnel         • License Upoate         • QUESTONS         • Autach Documents         • Inish         License Home Page         Logout | Corporate Personn<br>The following individuals a<br>date for their relationship of<br>Corporate Personnel<br>Joe Corp<br>Position: Co-four<br>Start: 12/31/2<br>End: | anel Info<br>are shown as owners or control people of the comp<br>with the company. | Edit<br>123 High Street<br>Address Salem, OR 97302<br>United States<br>Phone: 5038675309<br>Fax: |   |
|                                                                                                    | Shares: 0.00<br>Birth Date: 6/5/198                                                                                                    | 989                                                                                 | Email: joecorp@gmail.com                                                                         |   |
|                                                                                                    | Position: Asst. V<br>Start: 12/31/2                                                                                                    | VP Address:<br>/2019 Phone:                                                         | 123 High Street<br>Salem, OR 97302<br>United States<br>5038678310                                |   |
|                                                                                                    | End:<br>Shares: 50.00<br>Birth Date: 12/12/2                                                                                                    | Fax:<br>Email:<br>/2000                                                             | bobcorporate@gmail.com                                                                           |   |
|                                                                                                    |                                                                                                    |                                                                                     | Add                                                                                              |   |
|                                                                                                    |                                                                                                    |                                                                                     | Continue                                                                                         |   |

12. Verify any doing business as (DBA). Contact the division at <u>dfr.ndp.licensing@dcbs.oregon.gov</u> to make changes.

13. Enter the annual report information. This is the same information that would have been entered on Form 440-4017. Select "Save" to continue.

(https://dfr.oregon.gov/business/licensing/financial/Documents/4017.pdf)

| NOT THE PARTY OF                                                                                                    | Department of Consumer and Business Services                                                                                                    |      |  |  |  |
|----------------------------------------------------------------------------------------------------|----------------------------------------------------------------------------------------------------|------|--|--|--|
| CONTACT INFORMATION     CONTACT INFORMATION     CONFORATE PERSONNEL     LICENSE UPDATE     OUESTIONS     ATTACH DOCUMENTS     Finish     Finish | Doing Business As If the information is incorrect, contact the Division of Financial Regulation. Either click here to email or use the "Contact Us" link at the foot of the page. Doing Business As (DBA): Test DBA |      |  |  |  |
| License nome Page<br>Logout                                                                                                    | Optate License Information Use the form helps to undate the supplemental information. Press the Save button to save the channes.                                                                                    |      |  |  |  |
|                                                                                                    | 1. Annual report for calendar year ending December 31:                                                                                                    | 2025 |  |  |  |
|                                                                                                    | 2. Beginning balance of trust on Jan. 1 (ending market value of previous report)::                                                                                                    | (22  |  |  |  |
|                                                                                                    | 3. Deposits made in reporting year:                                                                                                    | 33   |  |  |  |
|                                                                                                    | 4. Interest/dividends/gains/losses:                                                                                                    | (44  |  |  |  |
|                                                                                                    | 5. Trustee, accounting, depository, and investment fees (limited to 2% of Line 1):                                                                                                    | 55   |  |  |  |
|                                                                                                    | 6. Taxes paid for the benefit of contract beneficiaries:                                                                                                    | 66   |  |  |  |
|                                                                                                    | 7. Withdrawals:                                                                                                    | (77  |  |  |  |
|                                                                                                    | 8. Ending balance on Dec. 31 reporting year (market value):                                                                                                    | 88   |  |  |  |
|                                                                                                    | Save                                                                                                    |      |  |  |  |
|                                                                                                    |                                                                                                    |      |  |  |  |
|                                                                                                    |                                                                                                    |      |  |  |  |
| Contact Us                                                                                                    |                                                                                                    |      |  |  |  |

14. Answer the attestation questions. Select "Submit."

| NO.                                                          | Department of Consumer and Business Services                                                                                                    |        |  |  |
|--------------------------------------------------------------|----------------------------------------------------------------------------------------------------|--------|--|--|
| CONTACT INFORMATION                                          | Application Questions Please answer the following question(s) by choosing the respective answer(s) from the drop-down menu(s). Click the <b>submit button</b> when you have answered the question(s).                      |        |  |  |
|                                                              | Question                                                                                                    | Answer |  |  |
| *ATACH DOCUMENTS     *Inich     License Home Page     Logout | Full name of officer or authorized employee completing form:                                                                                                    |        |  |  |
|                                                              | Title of person completing form:                                                                                                    |        |  |  |
|                                                              | Contact information for submitter, enter phone number:                                                                                                    | ()     |  |  |
|                                                              | Contact information for submitter, enter email address:                                                                                                    |        |  |  |
|                                                              | Attestation                                                                                                    |        |  |  |
|                                                              | By submitting this renewal, I attest that all the information submitted is true and correct to the best of my knowledge. I further acknowledge that submitting untruthful or misleading information is grounds for denial. |        |  |  |
|                                                              | Submit                                                                                                    |        |  |  |

15. Attach the required documents, including an alphabetical list of legal names and location of each certified provider, certified provider number, total of unfulfilled contracts, and total of trust funds on deposit for each. Select "Save."

| NON THE REAL                                                                                          | Department of Consumer and Business Services                                                                                                    |                         |                                                                                            |                                                                |  |
|----------------------------------------------------------------------------------------------------|----------------------------------------------------------------------------------------------------|-------------------------|--------------------------------------------------------------------------------------------|----------------------------------------------------------------|--|
|                                                                                                    | License Documents                                                                                                    |                         |                                                                                            |                                                                |  |
| CONTACT INFORMATION CONTACT INFORMATION CORPORATE PERSONNEL C C CUESTIONS C CUESTIONS C Finish Finish | You can use this page to upload documents associated with your license. After uploading a new document, select the document type from the drop-down list.<br>Upload an alphabetical list of legal names and location of each certified provider, certified provider number, total number of unfulfilied contacts, and the total amount of trust funds on deposit for each. You may<br>upload a Criminal Record Check Form if needed. The Criminal Record Check form can be found here. |                         |                                                                                            |                                                                |  |
| License Home Page                                                                                     | Document Name                                                                                                    | Download                | View Delete                                                                                | Туре                                                           |  |
|                                                                                                    | I attest that all information is true and correct to the l                                                                                                    | best of my knowledge. I | Choose File No file chosen<br>Upload Document<br>further acknowledge that submitti<br>Save | ng untruthful or misleading information is grounds for denial. |  |
|                                                                                                    |                                                                                                    |                         | Contact IIs                                                                                |                                                                |  |
|                                                                                                    |                                                                                                    |                         | Connect US                                                                                 |                                                                |  |

16. Review the answers and documents that have been submitted on the summary page. Select "Go to Checkout" to submit the information to the division and make the required renewal payment of \$390.

| Agent Portal                                                    | × Summary × New Tab × +                                                                                                    | - 0         | ×     |  |  |  |
|-----------------------------------------------------------------|----------------------------------------------------------------------------------------------------|-------------|-------|--|--|--|
| ← → C 🖙 ordcbs.my                                               | /license.com/eGov/Summary.aspx?                                                                                                    | ९ ☆ ⊅ इ 💄   | :     |  |  |  |
| 🔠 🛛 🛶 MyLO Test 🛶 Mylo P                                        | rod 📸 NMLS 🛔 SOS 🛔 Forms 🔘 SES 🎯 Egov Test 🔇 Egov Prod 📓 Agent Portal XM Qualtrics 🦚 ASCENT Folder 👔 Laws 👔 Con Adv 🧐 US Bank      | 🗀 All Bookm | narks |  |  |  |
| 10N                                                             | Department of Consumer and Business Services                                                                                       |             | Î     |  |  |  |
|                                                                 | Application Summary                                                                                                    |             | .     |  |  |  |
| <ul> <li>CORPORATE PERSONNEL</li> <li>LICENSE UPDATE</li> </ul> | Please review the summary below - if you need to make any changes, you can use the menu to go back to any step in the application. |             |       |  |  |  |
|                                                                 | Licenses                                                                                                    |             | . [   |  |  |  |
| Finish                                                          | Master Trustee                                                                                                    |             |       |  |  |  |
| License Home Page                                               | Profession: DFCS-Funeral/Cemetery Preneed                                                                                          |             |       |  |  |  |
| Logout                                                          | License Status: Active                                                                                                    |             |       |  |  |  |
|                                                                 | License Number: MTS-001                                                                                                    |             |       |  |  |  |
|                                                                 | Expiration Date: 4/1/2025                                                                                                    |             |       |  |  |  |
|                                                                 |                                                                                                    |             |       |  |  |  |
| Address Summary                                                 |                                                                                                    |             |       |  |  |  |
|                                                                 | Name: DCBS TEST RECORD                                                                                                    |             |       |  |  |  |
|                                                                 | Licensee Address:                                                                                                    |             |       |  |  |  |
|                                                                 | Line 1: 350 WINTER ST NE                                                                                                    |             |       |  |  |  |
|                                                                 | City Device Device Colors SALEM OR 97202                                                                                           |             |       |  |  |  |
|                                                                 | Email: TEST@EMAIL.COM                                                                                                    |             |       |  |  |  |
|                                                                 | Phone: 5039477300                                                                                                    |             |       |  |  |  |
|                                                                 |                                                                                                    |             |       |  |  |  |
|                                                                 | Doing Business As (DBA): Test DBA                                                                                                  |             |       |  |  |  |
|                                                                 |                                                                                                    |             |       |  |  |  |

| Update License Information                                                                                                    |                                                                     |
|----------------------------------------------------------------------------------------------------|---------------------------------------------------------------------|
| 1. Annual report for calendar year ending December 31:                                                                                                    | (2025                                                               |
| 2. Beginning balance of trust on Jan. 1 (ending market value of previous report)::                                                                                                    | 22                                                                  |
| 3. Deposits made in reporting year:                                                                                                    | 33                                                                  |
| 4. Interest/dividends/gains/losses:                                                                                                    | (44                                                                 |
| 5. Trustee, accounting, depository, and investment fees (limited to 2% of Line 1):                                                                                                    | 55                                                                  |
| 6. Taxes paid for the benefit of contract beneficiaries:                                                                                                    | 66                                                                  |
| 7. Withdrawals:                                                                                                    | (77                                                                 |
| 8. Ending balance on Dec. 31 reporting year (market value):                                                                                                    | 88                                                                  |
| Question         Full name of officer or authorized employee completing form:         II           Title of person completing form.         Contact information for submitter, enter phone number:         Contact information for submitter, enter email address. | Answer<br>AMBER M )<br>ADMIN )<br>5039477300 )<br>AMBER@EMAIL.COM ) |
| Otherwise, please go back and correct any necessary information.                                                                                                    |                                                                     |
| I attest that all information submitted is true and correct to the best of my knowledge. I further acknowledge that submitting untruthful or misleading information is grounds for denial.                                                                         |                                                                     |
| Go to Checkout                                                                                                    |                                                                     |
| Contact Us                                                                                                    |                                                                     |

- 17. Renewals are not complete until payment is received and the required documents have been reviewed.
- 18. For questions about the renewal process or for help, please email <u>dfr.ndp.licensing@dcbs.oregon.gov</u> or call 503-947-7300.